## 全国統一 е М А F F 農地 ナビからの検索方法

●「条件から探す」をクリックして調べたい農地を検索してください。

●「住所から探す」では、調べたい農地を検索することはできませんのでご注意ください。

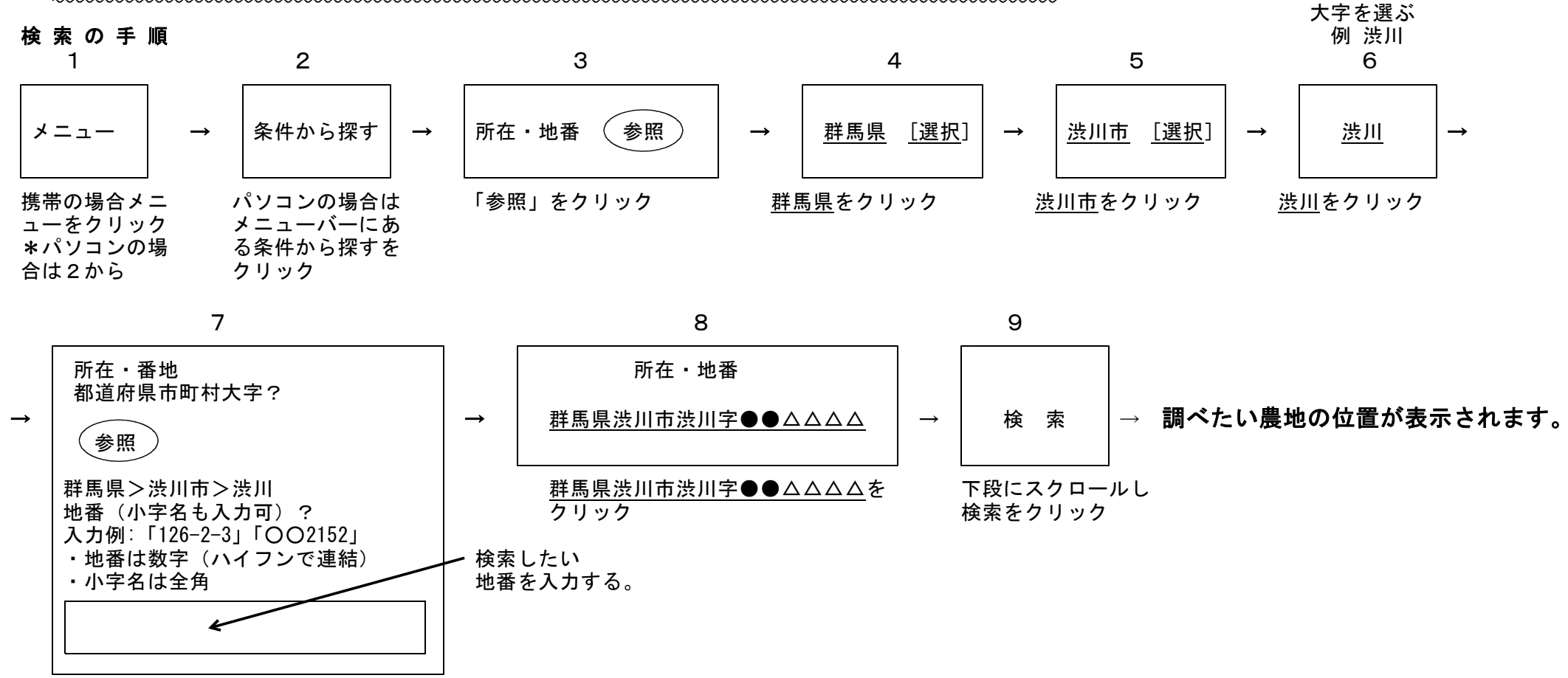